## 台灣大學生程式能力檢定考試測試 SOP

國立中山大學圖書與資訊處 2011/3/9

- 一、是否正常進入系統。
- 二、確認螢幕的畫面是全螢幕,無任何的黑邊。
- 三、開啟 firefox 並透過先前申請之帳號登入網頁(gpe.cs.nctu.edu.tw) 確定不能聯網外?
- 四、確認 ide 軟體是否正常。(codeblocks、exclipse、emacs)

簡單的寫個 hello world 程式。測試是否可以正常 compiler

五、請由各考場所屬 IP range 電腦測試(在 CPE VM 內),連上

<u>http://gpejudge.acm-icpc.tw/</u> 請 login 由 submissions menu 選

項,必須看到

Your-name(username@site-name)

例如中山大學應該看到 Your-name(username@中山大學)

倘若 Your-name(username@public)則不正常。請回報。(由

clarifications 發通報,或回此信)再確認使用 IP range.

六、若由 GPE client VM 測試,應該進入:

On-site only practice exam (Dec 23)

而非

On-site/on-line practice exam (Dec 23)

(此訊息表示是非 GPE client VM 或不在 GPE IP range, 請回報)

七、 Submissions: 應該看到:

Your-name(username@sitename MID:xx)

而非

Your-name(username@public MID:)

(表示非 GPE client VM 或不在 GPE IP range, 請回報)

- 八、並請使用 hello.c 測試上傳程式,能否被接受並 judge。(請三個 程式都測試,確認 C, C++, Java 都能正常)
- 九、有還原卡的學校請注意,比賽當天,如果還原卡無法設定不還原 情況下,只要實體的機器無重開機,gpe系統重開機,皆會將考 生原先存檔之資料備份在特別的資料夾內。
- 十、當系統當機或是學生 coding 一半不小心 reboot 時,如何將原先 存檔的資料抓回來。

需先登入 root:

(一)登入 freebsd: ctrl+alt+f4 進 console(只有 ctrl+alt+f4 才可以登

入 root,其他 f1、f2 皆已鎖定無法登入)

(二)帳號/密碼: \*\*\*\*/\*\*\*\* (由交大提供)

(三)keyin 還原指令: exam\_restore

(四)重開機前的資料將會放回桌面。

\*测試方式:

(一) 先建立一個資料或是資料夾在桌面。假設時間點為:2010-10-07\_16-00-00

- (二) 重新開機進入 GPE 系統
- (三) 登入 root
- (四) 到/home/.backup/,您會看到有兩個資料夾:
  - a. 2010-10-07\_16-00-00(上一次登入建立的資料夾)
  - b. 2010-10-07\_16-03-00(重新登入建立的資料夾)
- (五) 到/home/.backup/2010-10-07\_16-03-00/exam/Desktop,

即可以找到您重開 機前建立的資料或資料夾。

- (六) keyin 還原指令: exam\_restore
- (七) 回到桌面檢查資料是否有救回來?
- (八) 資料還原後,需將虛擬機器重新登出(logout),不然會造成 firefox 無法使用。